## 國立中山大學教學績優教師暨教學傑出獎 教師遴選評分表 教師歷程檔案系統操作說明

教務處教學發展與資源中心 111.2

## ▶ 教師歷程檔案系統登入網址: <u>http://www.opinion.nsysu.edu.tw/tp/login.aspx</u>

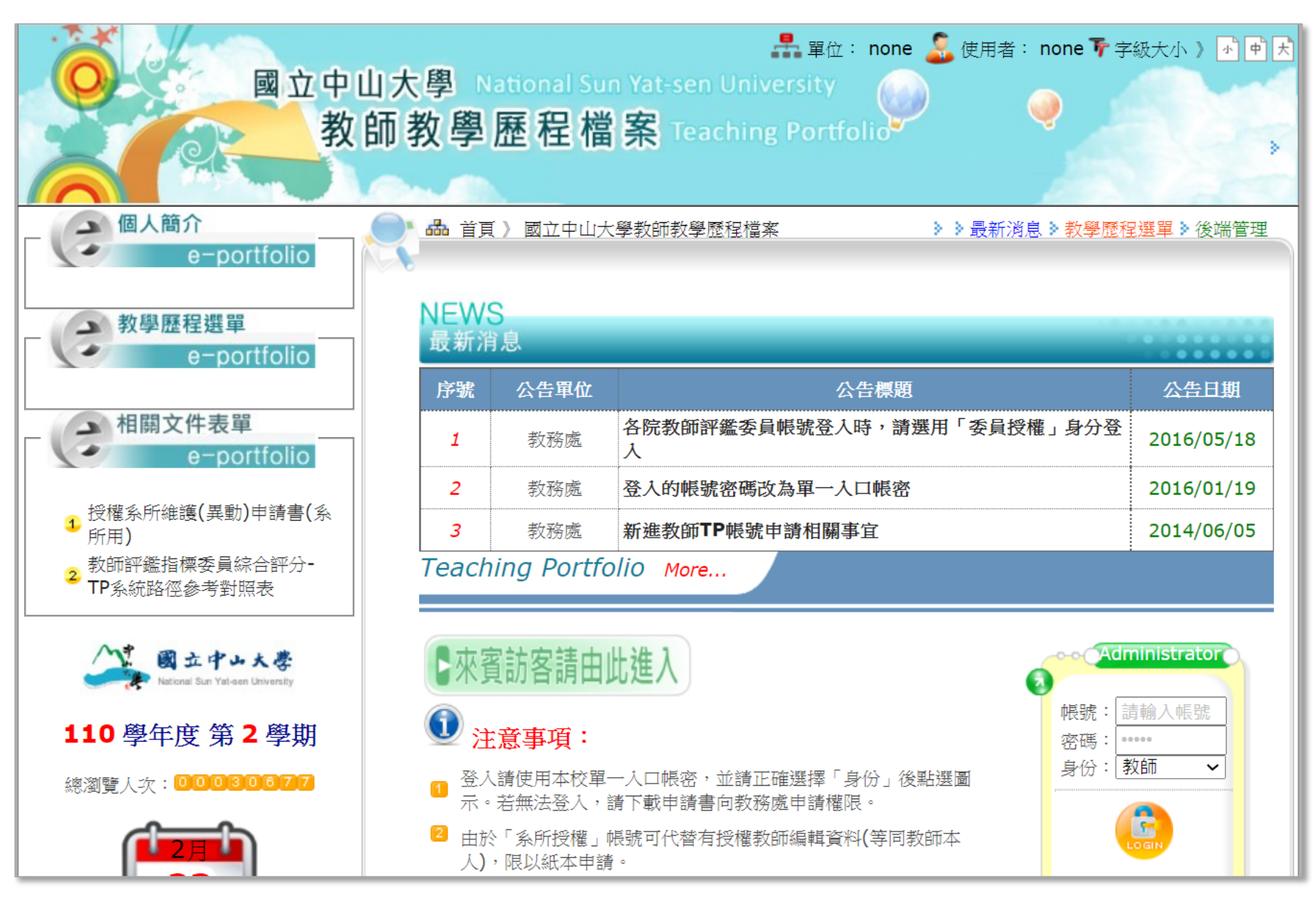

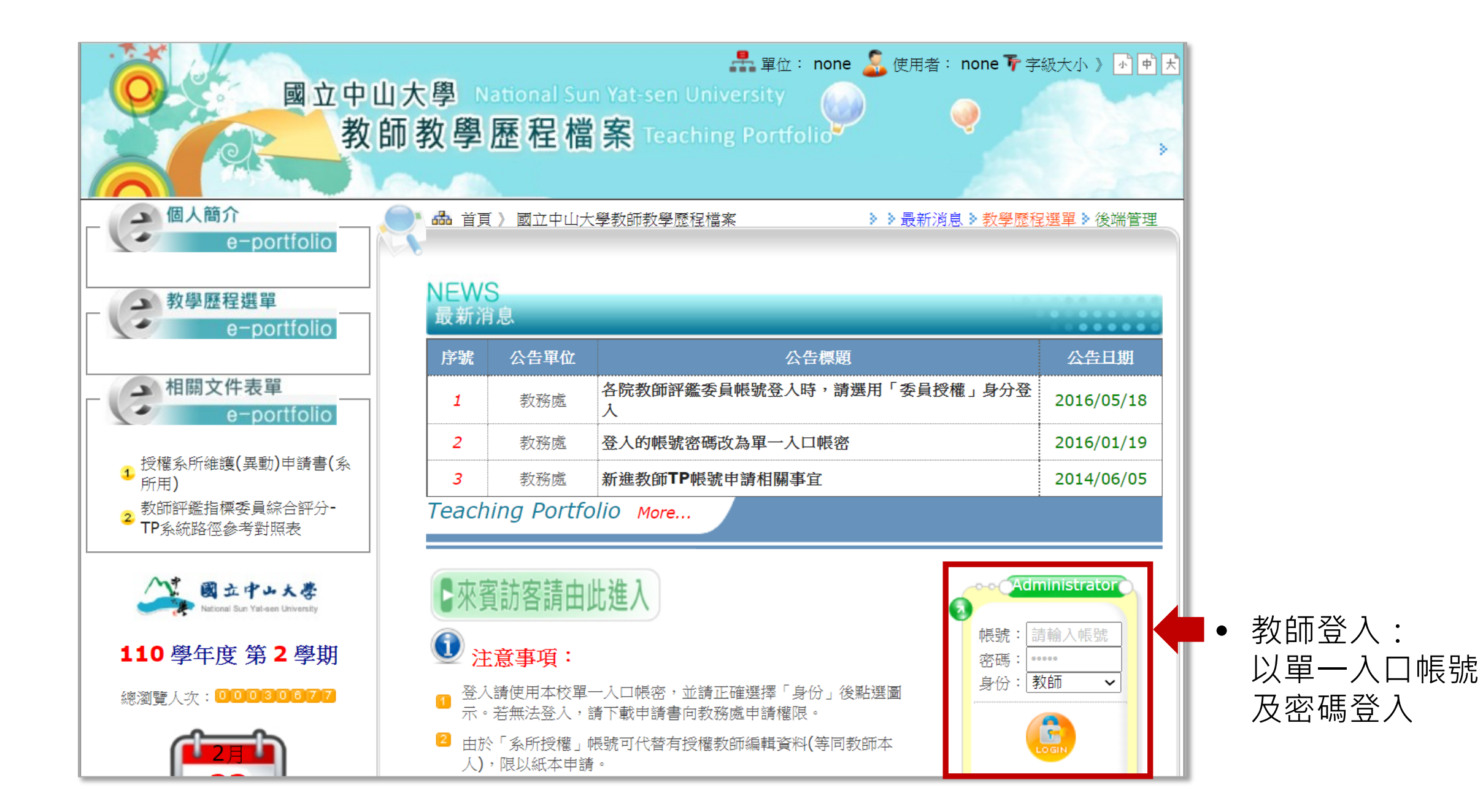

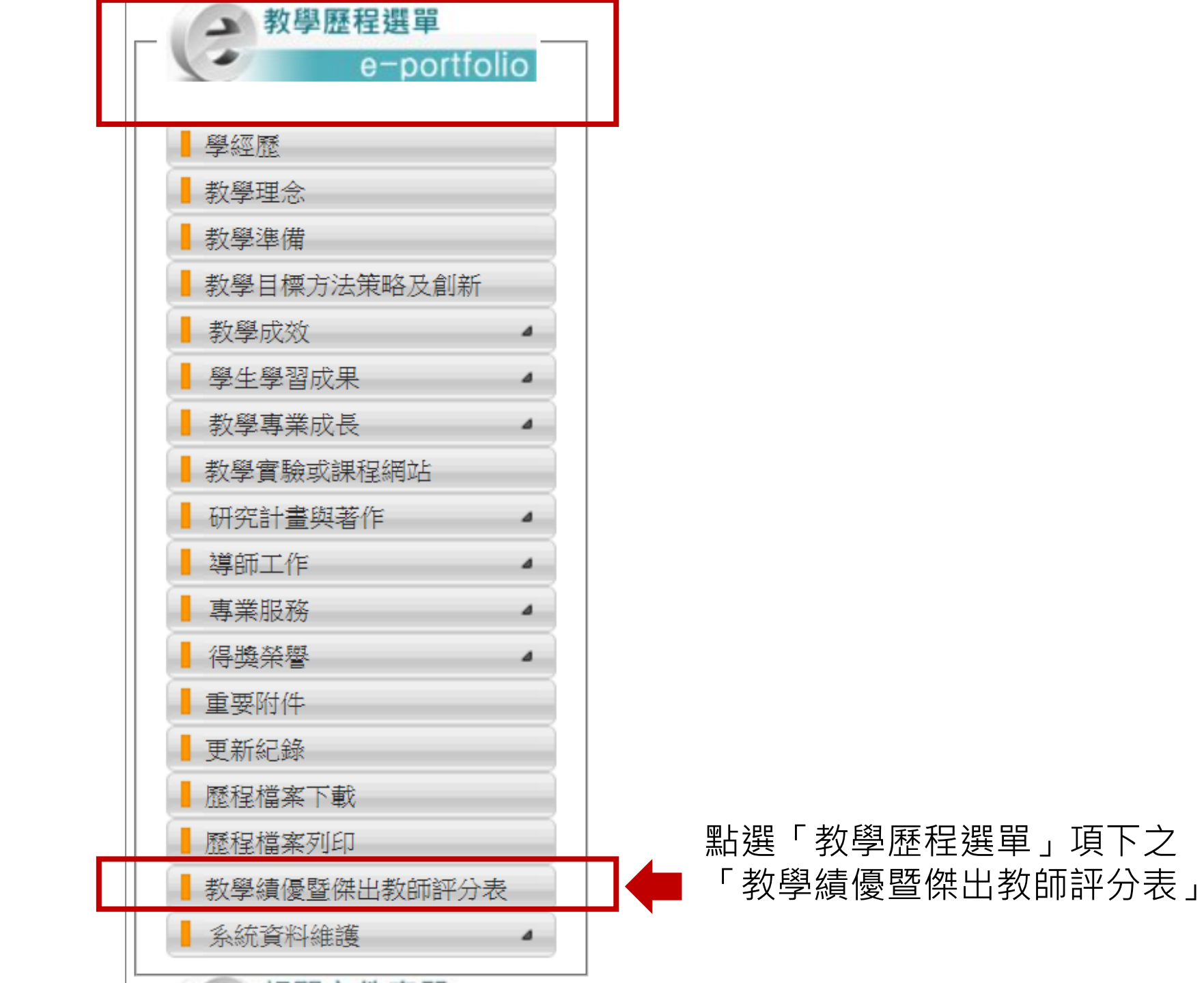

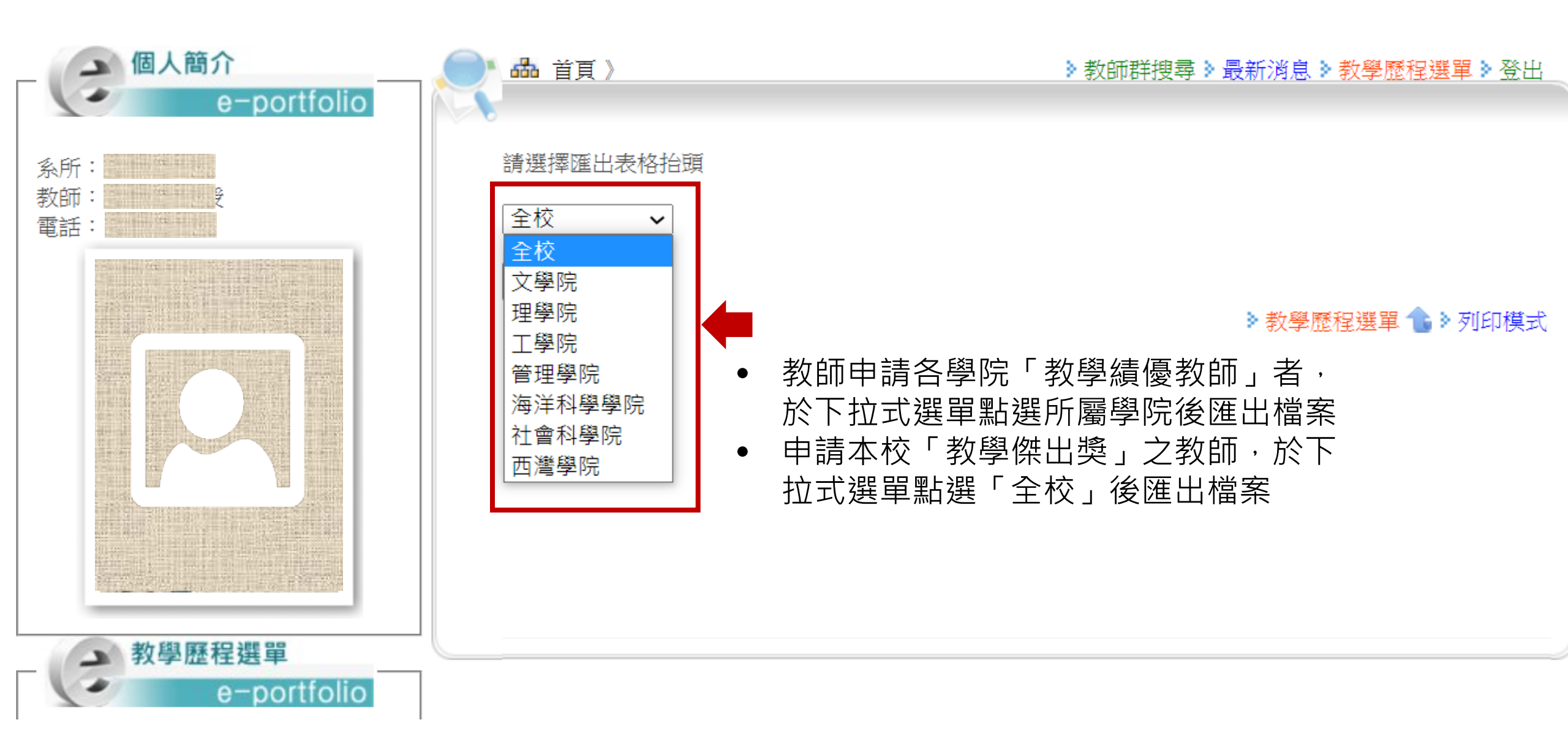

國立中山大學 110 學年度工學院教學續優教師遴選評分表 🖉

## ※ 申請資格檢核表↓

Ψ.

| 教學績優教師参選基本資格↔                                           |      | 符合                    |
|---------------------------------------------------------|------|-----------------------|
| 一、教學成效基本資格,須符合下列條件之一:↓                                  |      |                       |
| (一)前一學年度授課課程中至少一門曾獲校長頌給之「優良課程」獎勵狀・₽                     |      | _₽                    |
| (二)前一學年度授課課程之「教學意見調查」平均滿意度高於所屬學院(含西灣學                   |      |                       |
| 院、研究學院)平均滿意度・↩                                          |      | +-                    |
| (三)前一學年度「畢業生對系所與任課教師滿意度問卷」之教師教學滿意度平均多                   | 分数   | Πe                    |
| 高於所屬學院(含西灣學院、研究學院)平均滿意度・↩                               |      |                       |
| (四)長期對教學相關工作認真投入,並有具體事實經系(所、教育中心、學位學程)                  | )或   |                       |
| 教務處提院(含西灣學院、研究學院)「教學續優教師遊選委員會」審查通過者 【4                  | 勾選   | _₽                    |
| 此項請另檢附審查紀録』↩                                            |      |                       |
| 二、授課及服務基本資格,須符合下列條件之一:↓                                 |      |                       |
| (一)前一學年度教授西灣學院課程至少一門(合授教師三人以下)或一學年合計-                   | - 學  | - □+2                 |
| 分以上・₽                                                   |      |                       |
| (二)前一学年度教授大学部必修課程至少一門・↩                                 |      | ₽                     |
| <ul> <li>(三)前一學年度通過教育部數位學習課程認證・4</li> </ul>             |      | _₽                    |
| <ul><li>(四) 講授類及必修實驗類之三年平均教學當量違各學院專任教師平均數以上・₽</li></ul> |      | _₽                    |
| 三、各學院、研究學院基本資格,須符合下列 <b>各項條件</b> :↓                     |      |                       |
| (一)於本校任教滿三年(含)以上之專任教授、副教授、助理教授、講師及約聘表                   | 設    | _ <i>□</i> _ <i>µ</i> |
| 師・~                                                     |      |                       |
| (二)專任教師申請時前一學年度之授課時數需違本校「教師授課鐘點核計準則」;                   | 見    | ⊡₽                    |
| 定·约聘教師之授課時數應違該職級專任教師基本授課時數規定·4                          |      | ·                     |
| (三)前二學年度教授全英語授課課程至少一門,且參與本校教師 EMI 培訓認證機制                | il + | _₽                    |
| (四)講授類及必修實驗類之三年平均教學當量符合各學院專任教師自訂標準・→                    |      | ₽                     |
| 四、西灣學院基本資格,須符合下列 <b>各項錄件</b> :↓                         |      |                       |
| (一)於本校西灣學院任教或違續在西灣學院開課滿三年(含)以上之專任教授、副                   | 別教   | Πe                    |
| 投、助理教授、講師及約聘教師・↓                                        |      |                       |
| (二)專任教師申請時前一學年度之授課時數需達本校「教師授課鐘點核計準則」,                   | 見    | Πe                    |
| 定·约聘教師之授課時數應違該職級專任教師基本授課時數規定·↓                          |      | ,                     |
| (三)前二學年度教授全英語授課課程至少一門,且參與本校教師 EMI 培訓認證機制                | 间 +  | _₽                    |
| (四)非西灣學院教師,申請時前一學年度之授課時數違到所屬學院專任教師平均打                   | 受課   |                       |
| 當量百分之五十以上・西灣學院教師,講授類之三年平均教學當量符合西灣學院專作                   | 王教   | <b>□</b> ₽            |
| 師自訂標準・4                                                 |      |                       |
| 五、前次獲獎年度:↓                                              |      |                       |
| (一)参選教學傑出獎遴選應於獎勵期滿兩年後始得再提出申請・【107 學年(含)に                | (前   |                       |
| 繊 薙 】 も                                                 |      |                       |

## 系統匯出之評分表將自動帶入教師教學 相關成效,檔案為word檔,另存新檔後, 可自行做後續編輯,列印紙本簽章繳交 承辦單位。